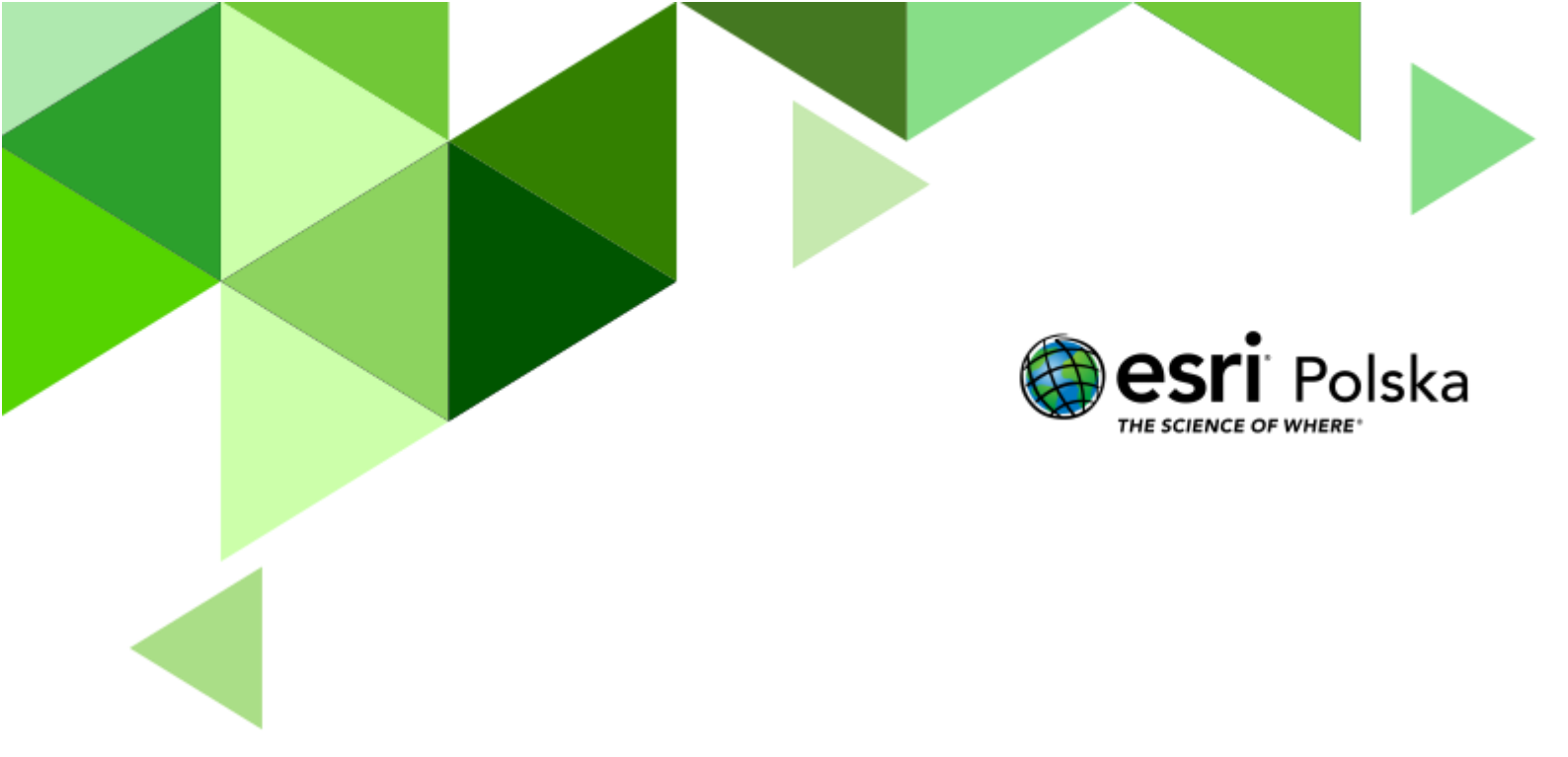

Lasy świata

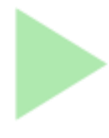

Geografia

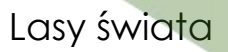

#### Narzędzia: ArcGIS Online

Materiały (dane): Dostarczone wraz z lekcją w serwisie ArcGIS Online Cel: Zapoznanie uczniów z rozkładem lasów na świecie. Źródła:

### 1. Esri Data&Maps

- 2. <u>A World of Forest: Atlas</u>
- 3. <u>Drzewa dzisiaj</u>
- 4. Zintegrowana Platforma Edukacyjna Rozmieszczenie lasów na świecie

## 1. Wstęp

Ogólna powierzchnia lasów świata wynosi około 4 mld ha. Przeciętna lesistość w krajach świata (w stosunku do powierzchni lądowej) wynosi około 31%, a na 1 mieszkańca Ziemi przypada około 0,62 ha lasu, tj. około 2,5 krotnie więcej niż w Polsce.

Do krajów o największej powierzchni lasów (w procentach ogólnej powierzchni lasów świata) należą: Rosja (20%), Brazylia (12%), Kanada (9%), USA (8%) oraz Chiny (5%). Kraje Unii Europejskiej z powierzchnią lasów około 161 mln ha stanowią około 4% powierzchni lasów świata. Obecnie powierzchnia lasów w Polsce wynosi 9,435 mln ha i stanowi 0,23% lasów świata. (źródło: Bank Danych o Lasach)

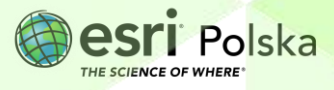

## 2. Zadania

- 1. Otwórz mapę <u>Lekcja edu.esri.pl Lasy świata</u> dostępną w serwisie ArcGIS Online.
- 2. Zaloguj się do swojego konta z subskrypcją ArcGIS Online.

**Uwaga!** Dane dodane do mapy pochodzą z zasobów Premium. Aby wyświetlić poprawnie mapę, konieczne jest zalogowanie się do konta z subskrypcją.

Na mapie wyświetlona jest warstwa rastrowa o rozdzielczości 30m z informacją o pokryciu terenu lasem.

**3.** Kliknij ikonę *Legenda*, która znajduje się po lewej stronie ekranu. Przyjrzyj się legendzie mapy.

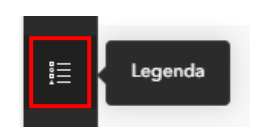

Wydzielone zostały 4 typy lasów:

- Deciduous forest las liściasty zrzucający liście
- Evergreen forest las wiecznie zielony (zawsze zielony) niezrzucający liści/igieł
- Woody wetlands zadrzewione tereny podmokłe
- Mixed forest las mieszany

Więcej informacji o źródle danych i dokładnych zasadach podziału na typy znajduje się na stronie: <a href="https://goo.gl/PLatq3">https://goo.gl/PLatq3</a>

**4.** Przyjrzyj się mapie. Zwróć uwagę na rozkład terenów leśnych na świecie oraz na rozkład poszczególnych typów lasów (skup się na lasach liściastych i wiecznie zielonych).

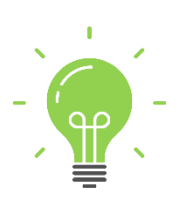

**Ciekawostka:** Lesistość Polski wynosząca 30,9% jest zbliżona do przeciętnej lesistości świata (31%). Lesistość naszego kraju jest także zbliżona do lesistości Europy (bez Rosji) wynoszącej 32-35% oraz Ameryki Północnej (33%). Jest ona natomiast zdecydowanie wyższa niż lesistość całej Afryki (21-23%), Azji (19-20%) oraz Australii i Oceanii (23%).

**Zadanie 1:** Bazując na swojej wiedzy o roślinności strefowej, opowiedz, jakie znasz strefy roślinne składające się przede wszystkim z formacji lasów.

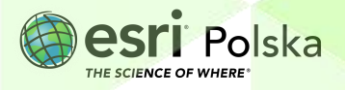

Odpowiedź:....

**Zadanie 2**: Opisz rozkład terenów leśnych z grupy *evergreen forest* (las wiecznie zielony). Jakie strefy roślinne znalazły się w zasięgu tej kategorii lasów? Jakie typy lasów (zależne od strefy) można wyróżnić spośród lasów wiecznie zielonych?

| Odpowiedź: |
|------------|
|            |
|            |
|            |
|            |
|            |
|            |
|            |
|            |
|            |
|            |
|            |
|            |
|            |
|            |
|            |
|            |
|            |
|            |
|            |

5. Wybierz ikonę Warstwy znajdującą się w lewym panelu bocznym.

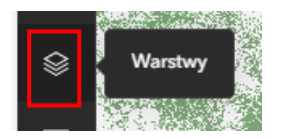

- 6. Wyłącz widoczność warstwy Lasy świata. W tym celu najedź kursorem myszy na odpowiednią warstwę. Kliknij na pokazującą się ikonę oka obok nazwy warstwy. Gdy ikona będzie przekreślona, warstwa będzie niewidoczna.
- 7. Włącz widoczność warstwy zobrazowanie satelitarne. W tym celu kliknij na ikonę oka obok warstwy. Sprawdź czy wszystko zgadza się z podanym poniżej widokiem.

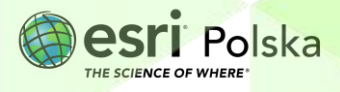

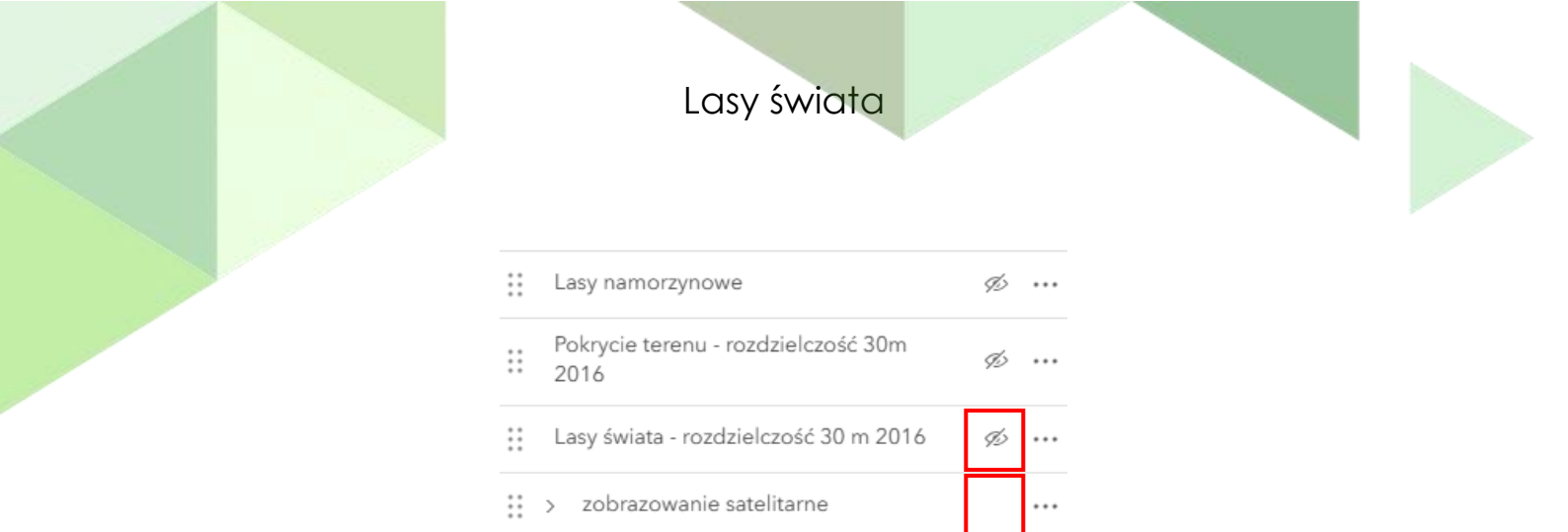

 Przejdź do listy zakładek przestrzennych klikając ikonę Zakładki z lewego panelu bocznego.

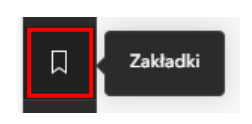

- **9.** Wyświetl zakładki w dowolnej kolejności, klikając na nazwę zakładki i spróbuj określić, jaki typ lasu rośnie na danym obszarze świata.
- 10. Wróć do pełnego zasięgu mapy klikając ikonę 🛄 w prawym dolnym rogu mapy.
- Wyłącz wyświetlanie warstwy zobrazowanie satelitarne (ikona oka powinna być przekreślona) i włącz ponownie warstwę Lasy świata (ikona oka powinna być niewidoczna.

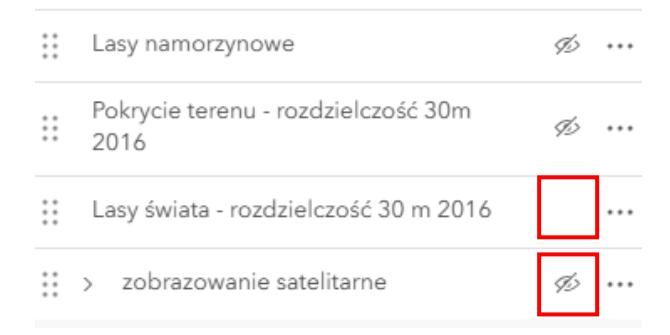

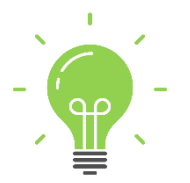

**Ciekawostka:** Obecnie na całej planecie można znaleźć prawie trzy biliony drzew. To daje około 400 drzew na każdego człowieka.

12. Z sekcji Zakładki wybierz zakładkę przestrzenną SE USA.

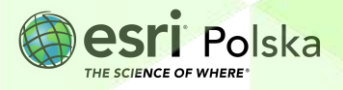

## Lasy świata

Zadanie 3: Odczytaj z mapy, jakie typy lasów dominują na wschodnim i południowowschodnim wybrzeżu Stanów Zjednoczonych.

Odpowiedź:....

**Zadanie 4:** Jakie dwie największe formacje leśne istnieją na świecie? Wymień je oraz wskaż, na jakich kontynentach się znajdują.

**Wskazówka**: Aby odpowiedzieć na pytanie, możesz skorzystać z materiałów znajdujących się na stronie <u>Zintegrowanej Platformy Edukacyjnej.</u>

Odpowiedź:....

- 13. Zapoznaj się z mapami znajdującymi się w aplikacji <u>A World of Forests: Atlas</u>.
- Przejdź na zakładkę Tree Cover Loss znajdującą się w górnej części ekranu. Zapoznaj się z mapą zagregowanej utraty pokrywy drzewnej w latach 2001-2017.

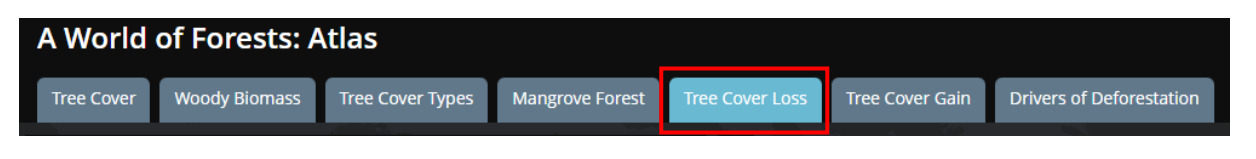

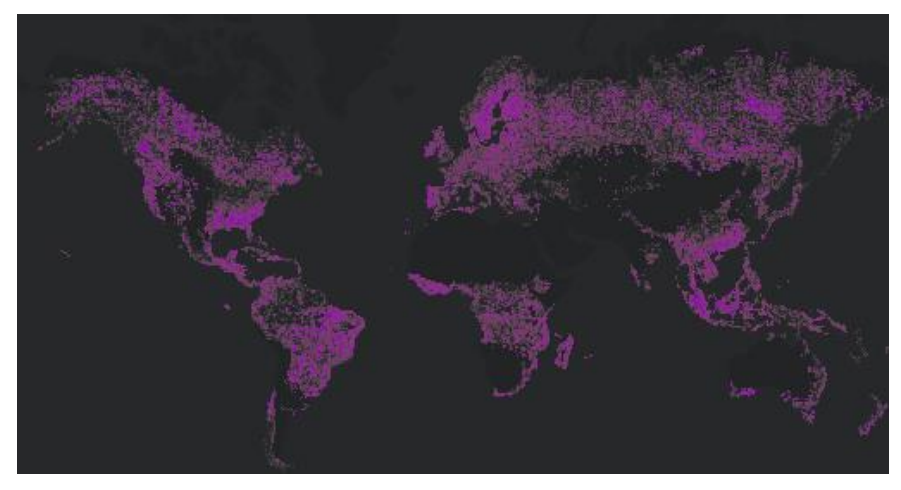

Zwróć uwagę, ile pokrywy drzewnej w latach 2001-2017 utracił świat.

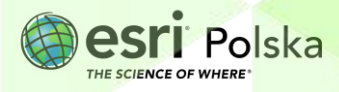

# Lasy świata

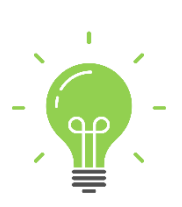

**Ciekawostka:** Ważne jest, aby zrozumieć, co oznacza utrata lub przyrost pokrywy drzew, ponieważ **utrata pokrywy drzew to nie to samo, co wylesianie**. Utrata drzewostanu może obejmować odpowiedzialne pozyskiwanie drewna z dobrze zarządzanych lasów i plantacji drzew. Wylesianie odnosi się do dramatycznego wycinania naturalnie występujących lasów bez planów ustanowienia cyklu odrastania.

#### 15. Przejdź do zakładki Tree Cover Gain.

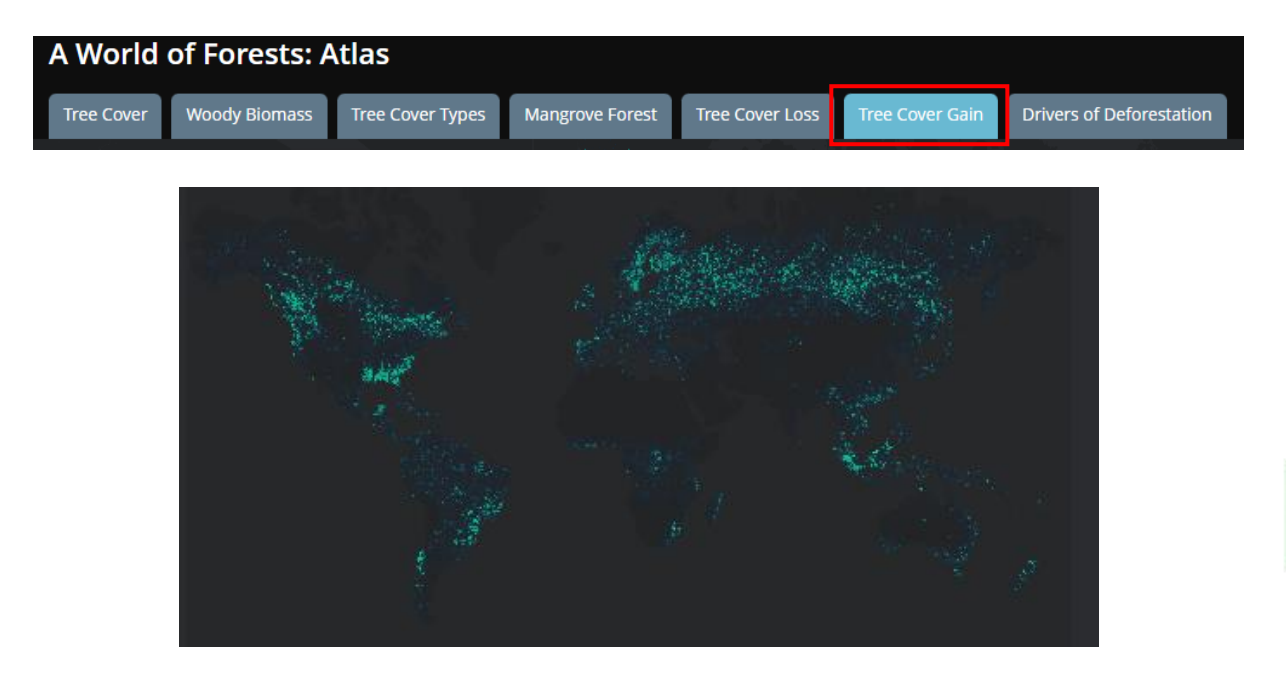

Przedstawiona mapa pokazuje zagregowany przyrost drzewostanu na świecie w latach 2001-2012. W niektórych miejscach istniejące drzewa są usuwane, ale nowe drzewa również zapuszczają korzenie – choć zwykle w znacznie mniejszym stopniu.

**Zadanie 5**: Na której półkuli zagregowany przyrost drzewostanu jest większy? Wymień czynniki które mogą być za to odpowiedzialne.

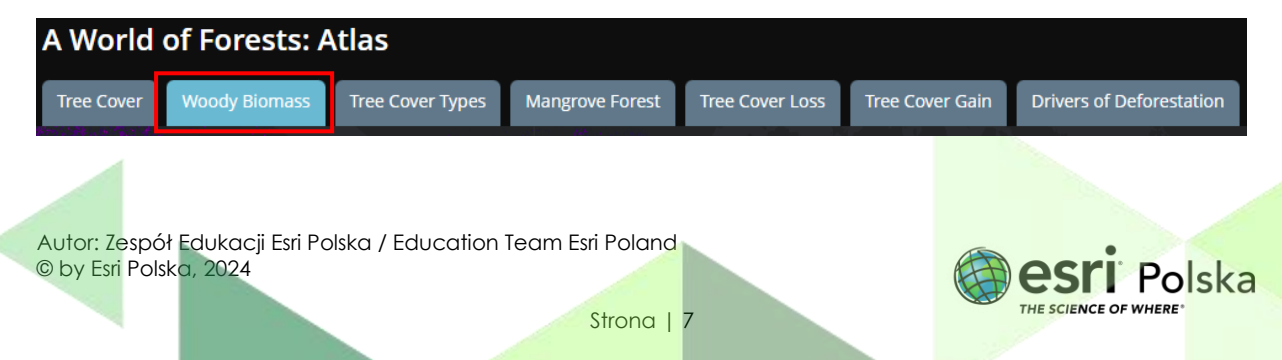

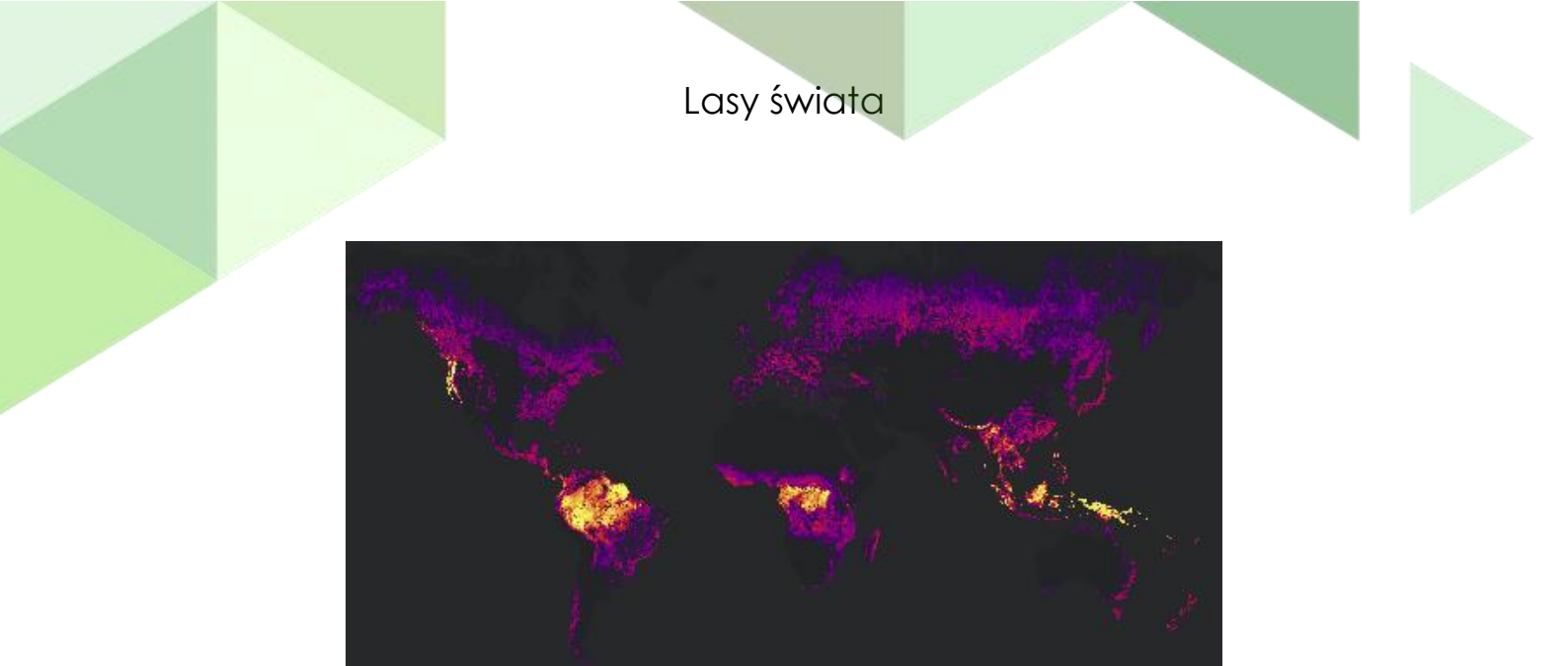

Dane dotyczące biomasy drzewnej pokazują, ile drewna jest skoncentrowane w każdej lokalizacji.

Zadanie 6: Które lasy mają wysoką koncentrację biomasy?

| Odpowiedź: | <br> |
|------------|------|
|            |      |
|            | <br> |
|            |      |
|            | <br> |
|            |      |

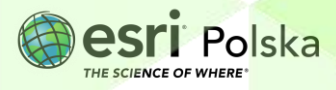

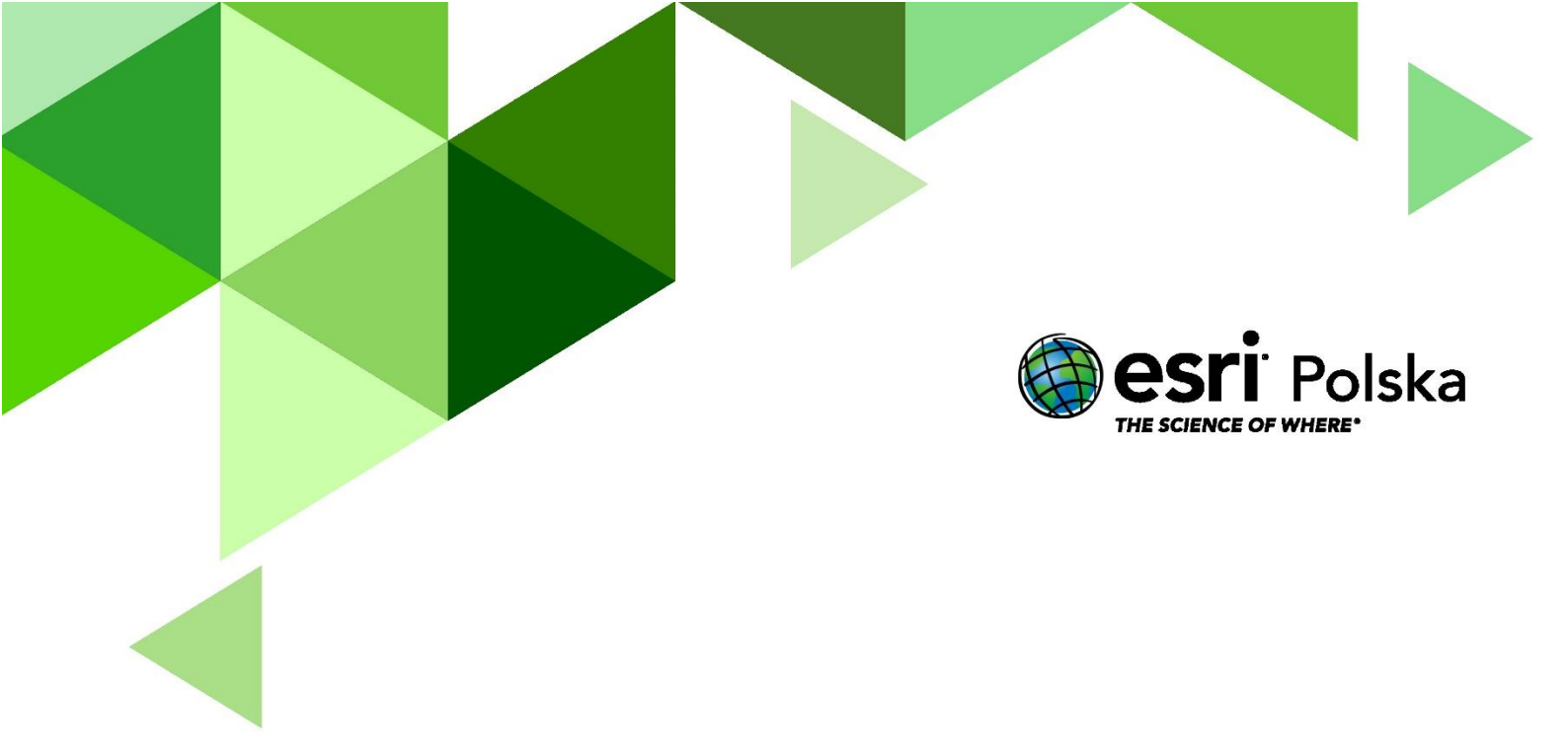

# Dziękujemy za skorzystanie z naszych materiałów.

Zespół Edukacji Esri Polska Sp. z o.o.

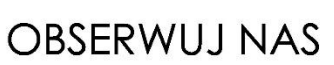

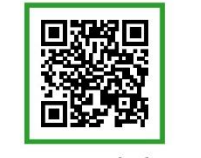

Platforma edukacyjna

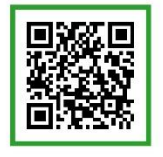

Facebook

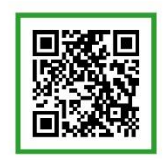

Grupa nauczycieli

# Geografia